### Pueblo Community College Career Service Guide

#### Career Connections - Handshake

Employers, are you looking for a tool to connect with our students? Students, are you looking for a job? Handshake is an electronic software that allows for students to connect with industry employers locally and nationally. Employers can post criteria and required skills for their open positions, review students resumes, and browse the PCC population.

Handshake "How To" Guides

## Student "How to" Guide to using Career Connections <u>New User Never Signed Up</u>

# **Before**

Office of Career & Community Connection

Page 1 | 4

**First:** If you are a new user of this platform contact the Office of Career and Community Connection @ Jimmie.Romero@pueblocc.edu or Financial Aid @ Eric Schwien 719-549-3032

Open Handshake Via link of website: or click here: <u>https://joinhandshake.com/career-centers/</u>

#### Click Login on the top left as highlighted:

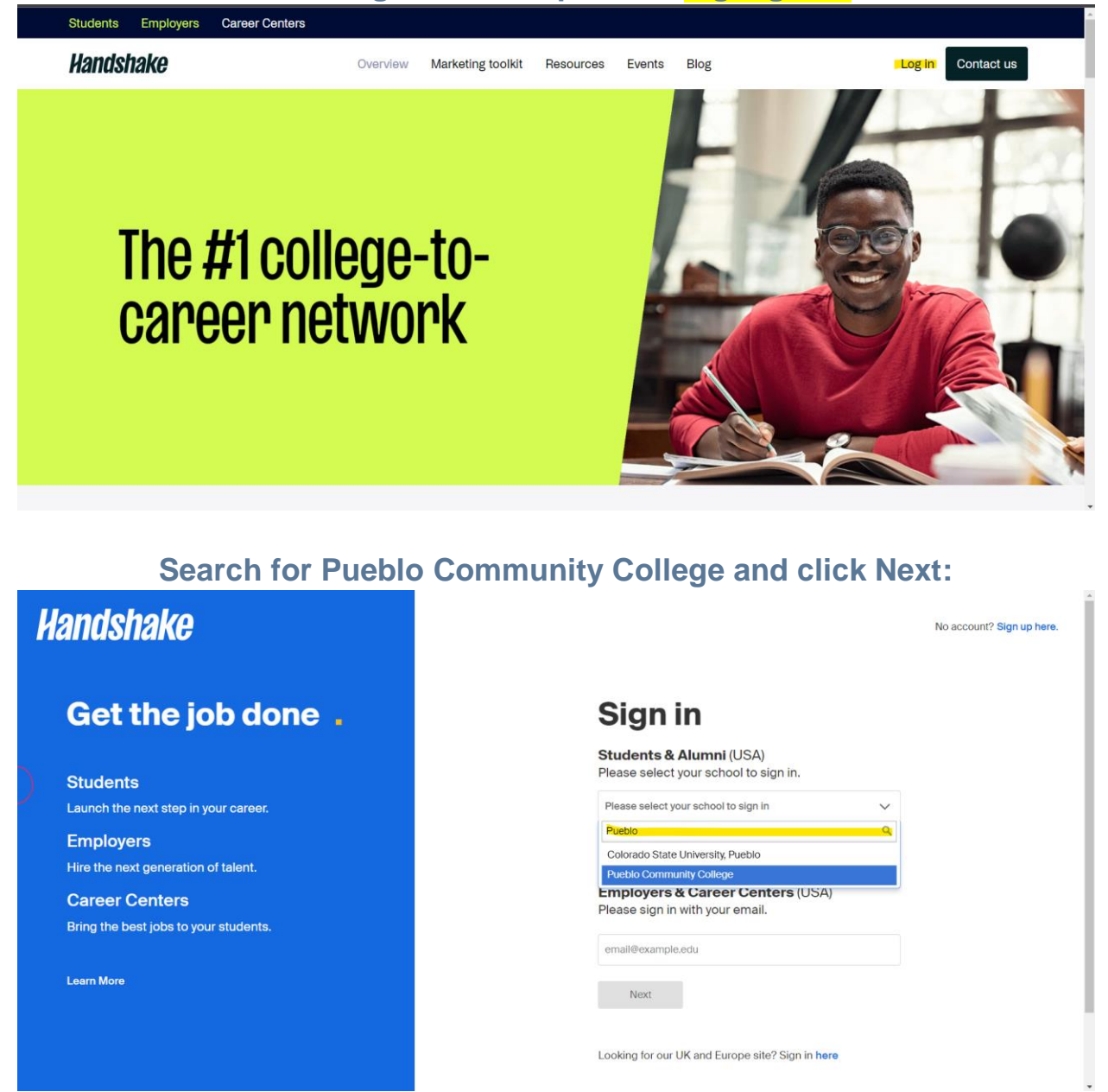

Office of Career & Community Connection

#### Click "Sign Up Here" in top right not email / S number login

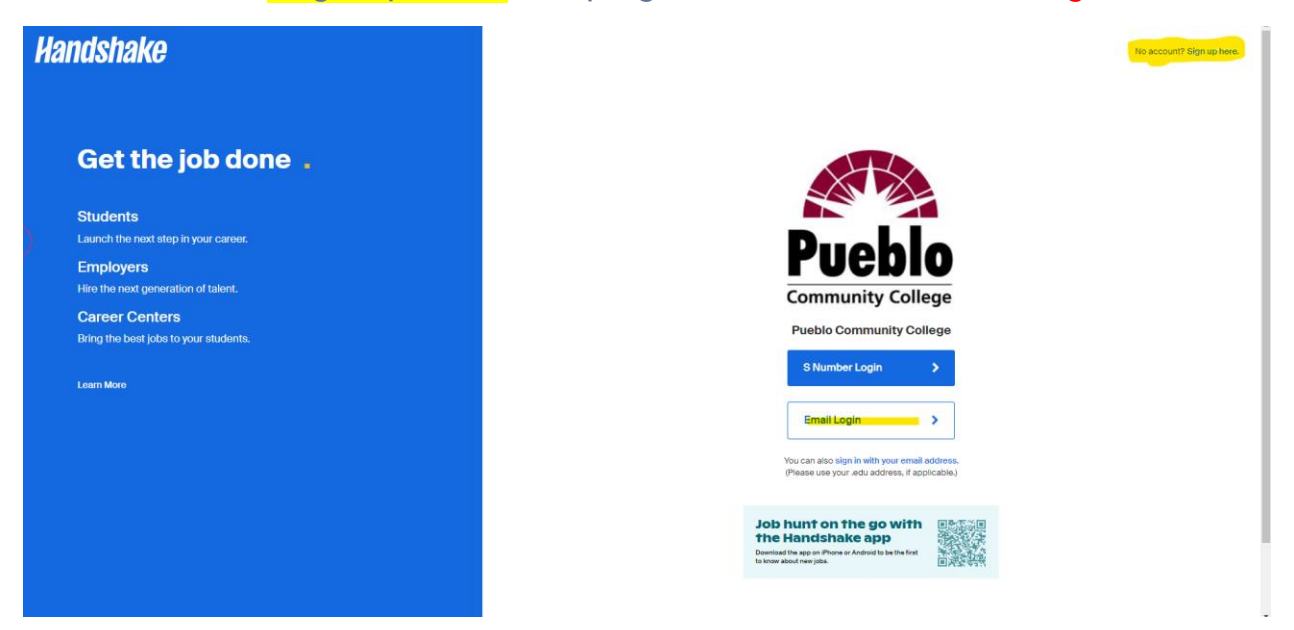

#### ENTER IN YOUR STUDENT OR PERSONAL EMAIL ADDRESS

Handshake

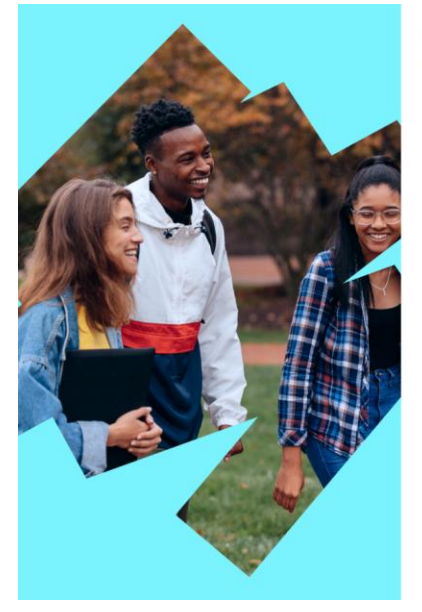

#### Let's find your next job

Join Handshake's community of job seekers, the best place for students, early career professionals, and career changers to find jobs and internships.

Pueblo Community College Email address VOUR STUDENT OR PERSONAL EMAIL Using an .edu email will get you quicker access to Hangtehake

Continue

Are you an employer? Register here Already have an account? Sign in here

Office of Career & Community Connection

#### Confirm email from handshake

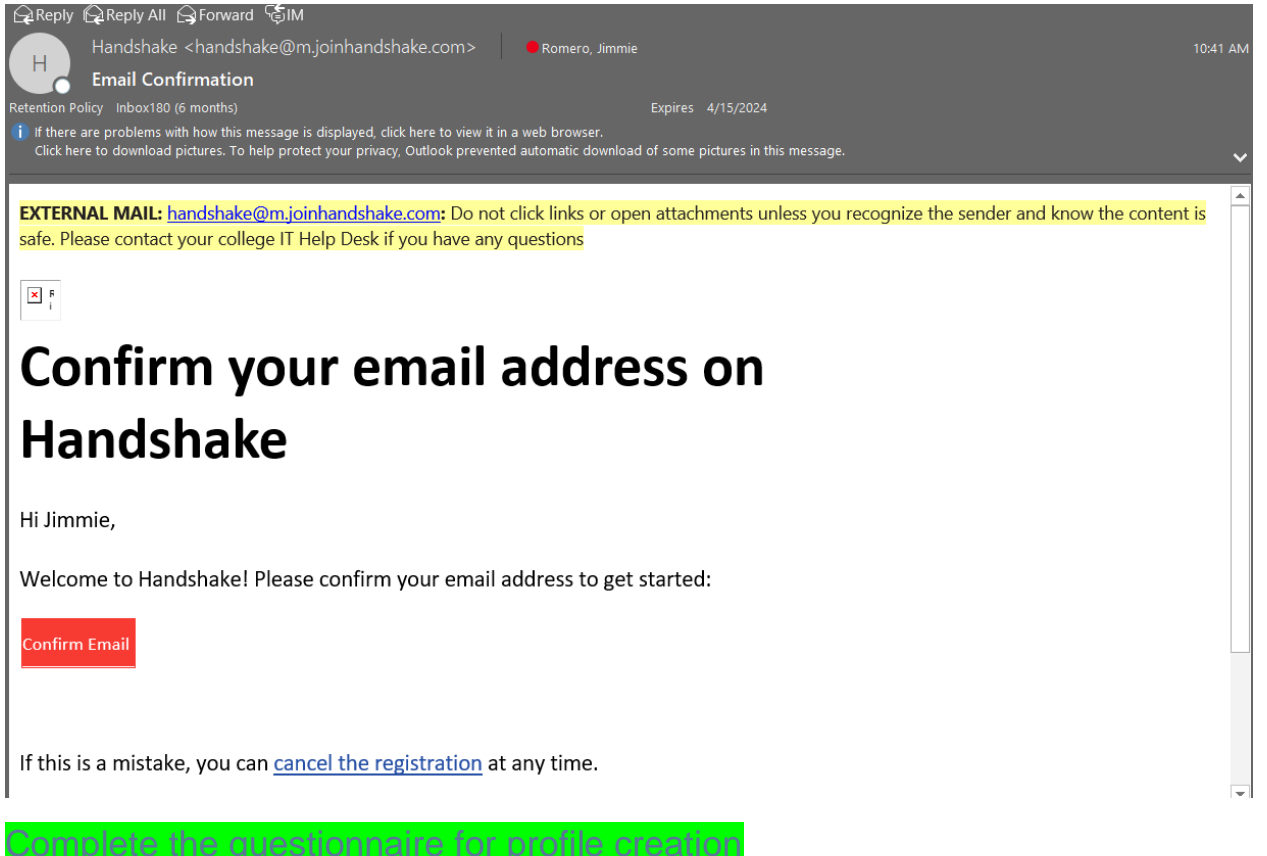

Any Questions contact Career Office: 719-549-3033